## **Browsing and Buying on Yahoo Auctions Guide**

### CLICK HERE TO OPEN THE YAHOO WEBPAGE

Yahoo Auctions Japan functions almost the same as TradeMe, you place bids, and if you win you pay the seller, who ships your item to your address. The problem is that only residents of Japan can create accounts. That's where we can help.

#### **Getting Started**

Browsing the auctions is made easy thanks to Google Chrome. Chrome auto translates the auctions for you to a decent level of accuracy. **To download Chrome** <u>click here</u>.

We also highly recommend browsing the auctions on a computer - the layout is much better and easier to use. If you are on mobile it's still possible, albeit more difficult. Mobile users will find the links in our FAQ section useful, or ask us for a link to what you're searching for.

Once Google Chrome is installed, navigate to the auctions and change your settings to automatically translate Japanese pages. In the URL bar, click the icon in the picture below and make sure the "Always translate" box is checked.

| Page language:       | Japanese   |          | •  |
|----------------------|------------|----------|----|
| ranslation language: | English    |          | •  |
|                      | 🖌 Always t | ranslate |    |
| Language settings    | Done       | Cance    | el |

Once the pages are translated, they become fairly easy to navigate. Prices are in Japanese Yen - you can figure out the conversion to NZ Dollars using an <u>online currency converter</u> or googling "<u>YEN to</u> <u>NZD</u>", or use the calculator on our website.

#### Categories

Highlighted in yellow on the left is the category sections. First you should select cars and then parts. From here you can filter further by categories such as Seats, Wheels, Suspension, etc. Some of the categories are not translated or use Japanese abbreviations, for example "Seats" is "Sheets" and "Transmission" is "Mission" (under Clutch, mission, differential).

| Auction > Cars, Motorcycles                                                                   | > Parts                                                                                                    |    |
|-----------------------------------------------------------------------------------------------|----------------------------------------------------------------------------------------------------|----|
| Search by car parts                                                                           | narts                                                                                                    |    |
| search by category +                                                                          |                                                                                                    |    |
| See all products                                                                              | 第礼したパーツの取付はプロの整備工場におまかせ!<br>全国1,800년 以上から探せます! ● ■ ■ ● ■ ● ● ● ● ● ● ● ● ● ● ● ● ● ●                                                                                                    |    |
| For trucks, dump trucks, construction machinery @                                             | *T#(12) http:/// 10 10 10 10 10 10 10 10 10 10 10 10 10                                                                                                    |    |
| Tires, wheels @                                                                               | ローン 通道人間 牧引く にんる ローノ 豆物 ::                                                                                                    |    |
| Suspension (3,300,478)<br>For Toyota (875,583)<br>For Nissan (402,712)<br>For Honda (385,485) |                                                                                                    |    |
| For Mitsubishi (159,693)                                                                      | Would you like to register your car and search for products?                                                                                                    |    |
| Tor Subard (192,977)                                                                          | You see 6 of the State & London You see and the second state                                                                                                    |    |
| Tower bar, roll bar (239,860)                                                                 | TOU Carl Indu I WICHOU Reason: TOU Carl Reasy Partow down                                                                                                    |    |
| Brake (6,967,797)                                                                             | narcini ducani ulupini jari si na matuli yuki si na matuli yuki sa                                                                                                    |    |
| Exterior, aero (2094)12)<br>By car manufacturer (1,943)144)                                   | Register your or information                                                                                                    |    |
| Liebt augura                                                                                  | register you can intromitedur                                                                                                    |    |
| By car manufacturer (797,954)                                                                 | <ul> <li>Host regulation, more to my car hard</li> </ul>                                                                                                    |    |
| HID kit (168,391)                                                                             |                                                                                                    |    |
| Valve (803,992)<br>Fog lights (300,521)                                                       | eatured auction detail See all products                                                                                                    | 10 |
| Daylight (10,434)                                                                             |                                                                                                    |    |
| For trucks and dump trucks @                                                                  |                                                                                                    |    |
| door mirror                                                                                   |                                                                                                    |    |
| Interior parts (),008,695)                                                                    |                                                                                                    | >  |
| Car Audio®                                                                                    | ★ Recoder: Verse ★ LUD Assigning to provide the provide the providet the provide the provide the p |    |
| car navigation®                                                                               | Currently 28,000 yen Durrently 3,795 yen Durrently 3,278 yen Durrently 3,740 yen Durrently 3,740 yen Durrently 3,980 yen Durrently 2,585 yen Durrently 135,000 yen yen yen yen yen yen yen yen yen yen                                                                                                    |    |
| Window film, car film 0.76,895)<br>Security®                                                  | • • •                                                                                                    |    |

Once you have narrowed down your search to the type of part you are looking for, you can further filter using the menu shown below. The most important here is the Product Condition option, highlighted in yellow. To only view used items, click "Second Hand".

| parts                           |  |  |  |  |  |
|---------------------------------|--|--|--|--|--|
| Exterior. aero (2,060,842)      |  |  |  |  |  |
| Related categories dedicated to |  |  |  |  |  |
| trucks and dump trucks          |  |  |  |  |  |
| By car manufacturer             |  |  |  |  |  |
| (1,028,660)                     |  |  |  |  |  |
| Emblem related categories       |  |  |  |  |  |
| Carrier, rack meteod conversion |  |  |  |  |  |
| Mall related categories         |  |  |  |  |  |
| Others (186,682)                |  |  |  |  |  |
| price ^                         |  |  |  |  |  |
| ~ 213,999 yen (2,040,199)       |  |  |  |  |  |
| ~ 427,999 ven (2,055,405)       |  |  |  |  |  |
| ~ 658 999 ven (2,057,880)       |  |  |  |  |  |
| ~ 966,999 yen (2,058,058)       |  |  |  |  |  |
| ~ 1.650.999 ven (2059812)       |  |  |  |  |  |
| ~ 1 111 110 999 ven (2060,842)  |  |  |  |  |  |
| Price designation               |  |  |  |  |  |
| circle Circle                   |  |  |  |  |  |
| 🖲 current 🔵 Prompt              |  |  |  |  |  |
| price decision price            |  |  |  |  |  |
| Narrow down                     |  |  |  |  |  |
|                                 |  |  |  |  |  |
| Product condition A             |  |  |  |  |  |
| unused                          |  |  |  |  |  |
| second hand                     |  |  |  |  |  |
| almost unused                   |  |  |  |  |  |
| There is no noticeable          |  |  |  |  |  |
| scratches or dirt               |  |  |  |  |  |
| there are some scratch          |  |  |  |  |  |
| es and dirt                     |  |  |  |  |  |
| d dirt                          |  |  |  |  |  |
| Overall poor condition          |  |  |  |  |  |

### **Searching and Filtering**

Even though your pages are translated, you can't search in English. Some English words and brand names might be recognized, so for the most part you'll want to search by chassis code after filtering by category. Sellers in Japan are very good at including all the relevant information in the title of the listing, so it is easily searchable. In the example below we're going to find a used OEM body parts for a R32 GTR.

First, filter by category. This is usually fairly self-explanatory. Front bumpers are located in: Exterior, Aero > By Automaker > Nissan > Exterior. Then search the rest of the categories combined with your chassis code (BNR32), and filter for "Second Hand" product types.

| category ^                               | Current search criteria          | By car manufacturer                    |
|------------------------------------------|----------------------------------|----------------------------------------|
| Used car / new car (body<br>search)      | Category: Exterior, Aero         | For BMW (78,850)                       |
| Cars, motorcycles                        | Save this search condition       | For Isuzu <sup>(7,644)</sup>           |
| Parts (22,589,538)                       | Receive new arrival              | For Audi <sup>(23,854)</sup>           |
| Related categories for                   | notification                     | For Alfa Romeo <sup>(0,792)</sup>      |
| motorcycles                              |                                  | For Opel <sup>(2,103)</sup>            |
| Related categories dedicated to          | Shipping                         | For Chrysler (14,004)                  |
| trucks, dump trucks, and                 | free shipping                    | For Citroen <sup>(3,419)</sup>         |
| construction machinery                   | Tree shipping                    | For Chevrolet <sup>(15,531)</sup>      |
| Tire, wheel related category             | New arrival                      | For Jaguar <sup>(4,370)</sup>          |
| Suspension (3,224,702)                   | Finished within 1 hour           | For Suzuki <sup>(189,198)</sup>        |
| Tower bar, roll bar <sup>(239,384)</sup> | ✓ Show all                       | For Subaru <sup>(75,009)</sup>         |
| Brake (8,978,878)                        |                                  | For Daihatsu (139,023)                 |
| Exterior, aero (2,082,148)               | category 🔨                       | For Toyota <sup>(519,324)</sup>        |
| Light (2,087,381)                        | J parts                          | For Flat <sup>(0,984)</sup>            |
| Door mirror 🔍                            | Exterior sero (2082288)          | For Ford <sup>(8,452)</sup>            |
| Interior parts (1,000,217)               | Exterior, delio dedicated to     | For Volkswagen (32,113)                |
| Steering <sup>(278,047)</sup>            | trucks and dump trucks           | For Peugeot <sup>(8,823)</sup>         |
| Sheet (308,708)                          | By car manufacturer              | For Honda (218,937)                    |
| Instrument <sup>(184,083)</sup>          | (1,925,222)                      | For Volvo (11,731)                     |
| Muffler, exhaust system                  | Emblem related categories        | For Porsche (11,818)                   |
| parts <sup>(372,085)</sup>               | Carrier, rack related categories | For Mazda <sup>(84,413)</sup>          |
| Filter <sup>(531,810)</sup>              | Mall related categories          | For mini <sup>(12,300)</sup>           |
| Engine, turbocharger,                    | Others (137,044)                 | For Mercedes-Benz <sup>(81, 139)</sup> |
| cooling system <sup>(1,434,238)</sup>    |                                  | For Lancia <sup>(345)</sup>            |
|                                          |                                  | For Renault (3,113)                    |
|                                          |                                  | For Lexus <sup>(34,288)</sup>          |
|                                          |                                  | For Mitsubishi (73,923)                |
|                                          |                                  | For Nissan (249, 194)                  |

From this category 🗸 Condition specifi

All Categories > automobile, motorcycle > parts > exterior, aero > classified by automaker > Nissan. > Exterior > front

BNR32

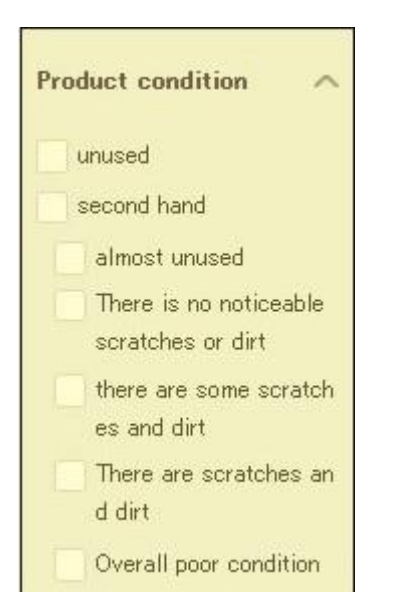

From here you get a nice manageable list of front exterior items related to the exterior of the BNR32.

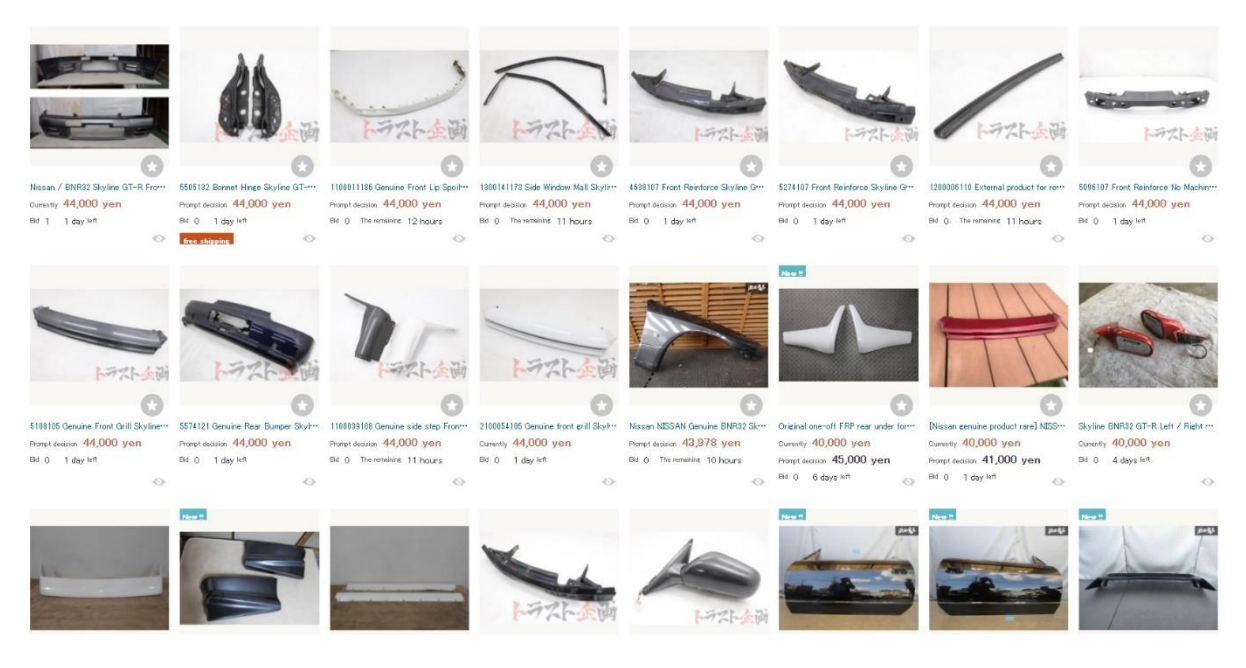

If you do not know your chassis code, then find your car on Wikipedia which normally keep chassis codes in the section headings. In this example we'll use the Subaru Impreza. Google "Subaru Impreza Wikipedia", go to the Wikipedia page, and scroll down to the year you're looking for. This tells us that the codes for the "bug eye" WRX is either GD or GG.

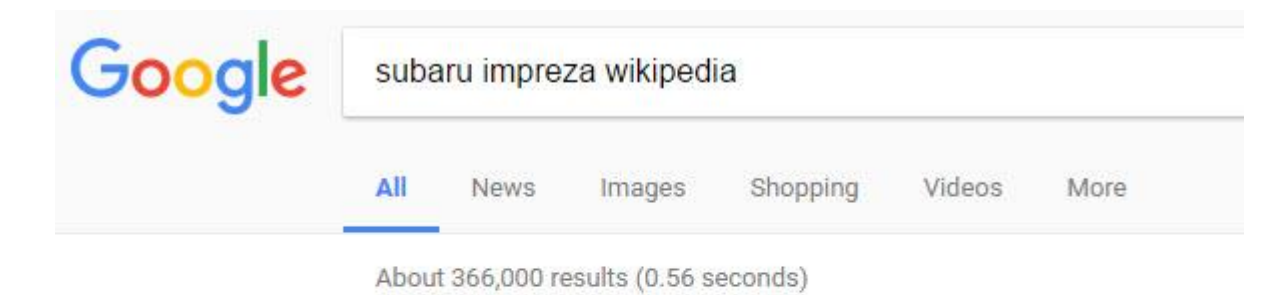

## Subaru Impreza - Wikipedia

https://en.wikipedia.org/wiki/Subaru\_Impreza ▼ The **Subaru Impreza** (スパレ・インプレッサ) is a compact automobile that since 1992 by **Subaru**, introduced as a replacement for the ...

Production: 1992-present Manufacturer: Subaru (Fuji Heavy Industries)

# First generation (1992–2000; GC, GF, GM; "N" series) [edit]

## Second generation (2000–2007; GD, GG; "S" series)

# Third generation (2007–2011; GE, GH, GR, GV; "G3" series)

### **Common Terms**

Listings aren't translated perfectly, so some terms may not make sense to you. We've compiled a list of terms here that you should know before bidding.

- "Pickup Limited" / "Retrieval Limited" An item that can the seller will not ship. This will generally only apply to large items like engines, hardtops, large panes of glass, etc. If you are bidding on these types of items, please be sure they do not mention retrieval limitations. We can sometimes arrange pickup for items local to the Osaka area.
- "Junk" If "Junk" is in the item description it can mean a few different things. In headlights this could mean broken mounting tabs, in engines it could mean bad compression.
   Alternatively, the item has been in storage for a long time so the condition cannot be confirmed therefore it is sold on an as is where is basis.
- "Late term" / "Early term" This is "kouki" and "zenki" or "first gen" and "second gen". This specifies which type of car in a certain model year range that the parts are from. For example, the S14 Silvia had two front ends, so if you're looking at headlights, "Late Term" specifies that they are from the 97+ model year.
- "Mission" Mission is a transmission.
- "Second Hand Goods" Used Items.

- "No Claim, No Return" If an item specifies "No claim, no return", that means the seller does not accept returns unless you are sent the wrong item. You will see this on most second-hand items on the auctions.
- "Body" Body is the complete item. For example, "Engine Body" is the complete engine, "Turbocharger Body" is the entire turbo, etc.
- "Turbine" Turbo
- "Assy" Assembly. Usually used in engine and transmission listings, used to specify that you get more than just the bare block. Assembly may contain the ECU, harness, etc. Read the listing for more information.
- "Consumption Tax" Sales tax. As of September 2021, Consumption Tax is 10%.
- "Tax Included" Tax included in the sale price.